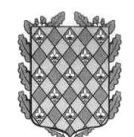

## DERIOKO UDALA

## NOLA ORDAINDU ORDENAGIRI BAT EUSKO JAURLARITZAKO ORDAINKETA-PASABIDEAREN BIDEZ:

- Interneteko bilatzailean (Google Chrome, Mozilla Firefox, Microsoft Edge,..) "nire ordainketa *Euskadi*" esaldia bilatu edo zuzenean <u>https://labur.eus/JE0w3</u> esteka idatzi ordainketa-pasabidera sartzeko.
- Orrialdera sartu ondoren, lehen pantaila hau agertuko da, zer ordainagiri-mota ordaindu nahi duzun aukeratzeko. Udalaren kasuan, <u>denak 9052180 kodearen bidez doaz.</u> BPK siglen azpian agertzen da ordainagirian

| 1                                 | 2                                   | 3                    | 6                                | 5               |
|-----------------------------------|-------------------------------------|----------------------|----------------------------------|-----------------|
| BPK aukeraketa                    | Datuak sartzea                      | Ordainketen zerrenda | Finantza-erakundearen aukeraketa | Ordainketa egin |
| Aukera ezazu zure ordainketa erre | kerimenduaren BPK (Bilketa prozedur | a Kodea).            |                                  |                 |
| Bilketa prozedura Kodea (BPK)     |                                     |                      |                                  |                 |
| 9050794                           |                                     | 9050299              | 90                               | 52180           |

 Kodea aukeratu ondoren, hurrengo pantailara joan eta bete hauek: IGORTZE ENTITATEA – ERREFERENTZIA – IDENTIFIKAZIOA – ZENBATEKOA, ordainagirian bertan agertzen diren bezala, 9052180 kodearen ondoren.

| BPK aukeraketa                      | 2<br>Datuak sartzea                  | 3<br>Ordainketen zerrenda | Finantza-erakundearen aukeraketa | G<br>Ordainketa egin |
|-------------------------------------|--------------------------------------|---------------------------|----------------------------------|----------------------|
| Sartu eskatutako datuak. Datu horie | ek ordainketa inprimakiaren behealde | an aurkituko dituzu.      |                                  |                      |
| Ordainketa-gutuna                   |                                      | Bilk                      | teta prozedura Kodea (BPK)       | 9052180              |
| Igortze-entitatea                   | Erreferentzia                        | lentifikazioa             | Zenbatekoa €                     | ,                    |
| < UTZI                              |                                      |                           |                                  | HURRENGOA >          |

 Datuak bete ondoren, pantaila bat agertuko da egingo duzun ordainketaren laburpenarekin. *Igorlea – Ordainagiria – zenbatekoa* zuzenak direla egiaztatu eta sakatu botoia "Aukera ezazu finantza-erakundea"

| + Ordain    | keta berri bat gahitu |                                              |                    |                |
|-------------|-----------------------|----------------------------------------------|--------------------|----------------|
| Ordainketen | zerrenda              |                                              |                    |                |
|             | Igorlea               | Ordainagiria                                 | Zenbatekoa €       | Xehetasuna     |
| Î           | Derioko Udala         | ERAIKUNTZA, INSTALAZIO EETA OBREN GAINEKO Z. | 407,60 €           | <b>(</b> )     |
|             |                       |                                              | AUKERA EZAZU FINAN | NTZA-ERAKUNDEA |

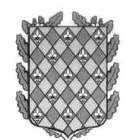

## DERIOKO UDALA

**5.** Jarraian, ordainketa egiteko erabili nahi duzun txartela aukeratzeko pantaila agertuko zaizu. Bertan, 2 egoera gerta daitezke.

KASU BATEAN ERE, EZ DUZU GASTURIK EDO KOMISIORIK ORDAINDUKO.

<u>1.kasua</u>: Zure txartela gaue egun hitzartutako erakunderenbatekoa bada (SabadellGuipuzcoano, CaixaBank, Laboralkutxa, Kutxabank(BBK, Vital, Kutxa) o Rural Kutxa) haren irudia sakatu beharko duzu zuzenean, eta sistemak gure banku-erakundera eramango zaitu prozesua amaitzeko.

| ORDAINKETEN ZERRENDARA ITZULI                                                              | SARTU >                                      |
|--------------------------------------------------------------------------------------------|----------------------------------------------|
| Finantza-entitateak                                                                        |                                              |
| SabadellGuipuzcoano                                                                        | kutxabank Kutxabank (BBK, Vital, Kutxa)      |
| CaixaBank CaixaBank                                                                        | Wral Kutxa Rural Kutxa                       |
| LABORAL ELaboral kutxa                                                                     | VISA Compton Reste erakundeen txartelak (ST) |
| Administrazioren leihatilan ordaintzea (Dirubilketarako organuen herri-langileak bakarrik) |                                              |
| < ORDAINKETEN ZERRENDARA ITZULI                                                            | SARTU >                                      |

<u>2.kasua</u>: Zure txartela ez bada hitzartutako erakundeetako batekoa, sakatu **BESTE ERAKUNDEEN TXARTELAK (ST**), eta kasu horretan, pantaila orokor bat agertuko da zure txartelaren datuak betetzeko, edozein saltoki elektronikotan online erosketak egiten dituzunean bezala.

| Erosketa     | ren datuak                                           | Ordainketa kreditu txartelarekin 🛛 🚾 🐑 |
|--------------|------------------------------------------------------|----------------------------------------|
| Zenbatekoa:  | 407,60€                                              | Txartel zk.:                           |
| Komertzioa:  | Nire Ordainketa - Mi Pago<br>(ESPAÑA)                | Iraungitze-data:                       |
| Terminala:   | 59326942-1                                           |                                        |
| Eskaera:     | 000000233985                                         | <b>₽</b>                               |
| Data:        | 20/04/2021 11:15                                     | Utzi Onartu                            |
| Deskribapena | ERAIKUNTZA,<br>: INSTALAZIO EETA OBREN<br>GAINEKO Z. |                                        |
|              | 905214890130000150000                                |                                        |

6. Prozesua amaitutakoan, ordainagiria edo inprimatzeko/gordetzeko aukera agertuko da, eta ordaindu berri duzun ordainagiriarekin batera gorde beharko da.